# How to submit your assignments on QMplus?

**STEP 1:** Go to the designated module page where the submissions link will be available under 'Assessment Overview' – *click on the submissions link*.

| IODULE OVERVIEW               | ASSESSMENT OVERVIEW            |
|-------------------------------|--------------------------------|
| Module Syllabus               | Assessment Profile             |
| Teaching and Learning Profile | Marking Criteria 2019-20       |
| Learning Outcomes             | PG Law Draft Submission Point  |
|                               | SOLM000 Essay Submission Point |

**STEP 2:** Clicking on the hyperlinked submission link will take you here:

|              | SUBMISSION STATUS   |                                    |
|--------------|---------------------|------------------------------------|
|              | Attempt number      | This is attempt 1.                 |
|              | Submission status   | No attempt                         |
|              | Grading status      | Not graded                         |
|              | Due date            | Tuesday, 3 September 2019, 5:00 PM |
|              | Time remaining      | 43 mins 26 secs                    |
|              | Last modified       |                                    |
| $\mathbf{n}$ | Submission comments | Comments (0)                       |
|              | Add submission >    |                                    |
|              | . ,                 |                                    |

**STEP 3:** Click on the blue tab that states 'Add Submission' on the bottom of the page which will take you to the File Submission area below. Click on the *blue arrow at the centre of the box*.

#### SOLM000

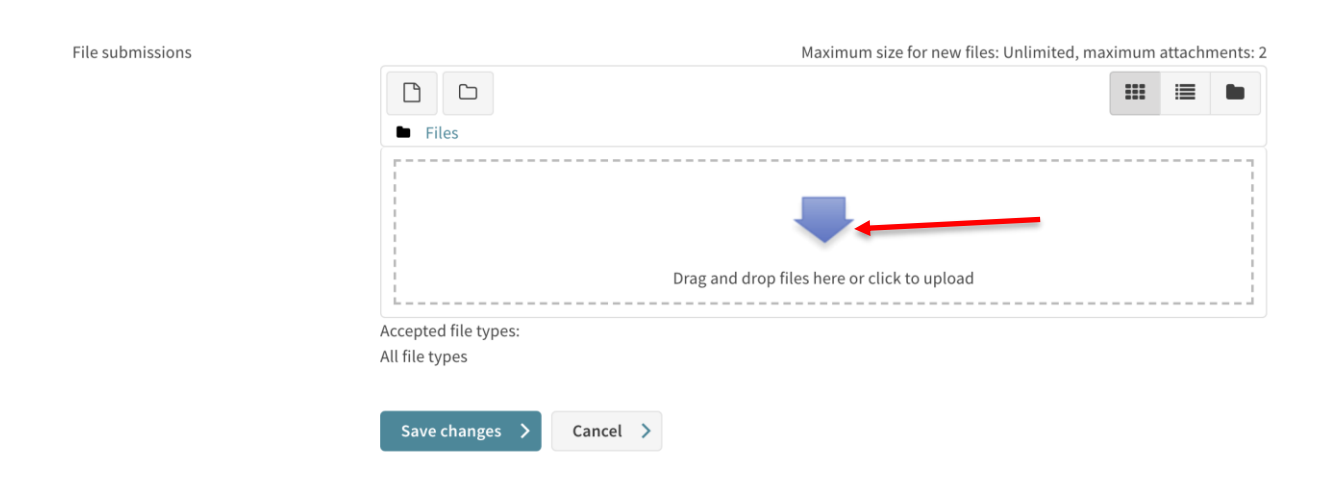

**STEP 4:** Clicking on the blue arrow above will make this window below appear:

|         |                                                                                                    |  |                                                                  |                  |           | Recent Modules 🗸 | Q | 1    | E ;: | ?      | -1      |
|---------|----------------------------------------------------------------------------------------------------|--|------------------------------------------------------------------|------------------|-----------|------------------|---|------|------|--------|---------|
| SOLMOO  | FILE PICKER                                                                                                    |  |                                                                  |                  |           |                  |   |      | ×    |        |         |
| File su | <ul> <li>Server files</li> <li>Recent files</li> <li>Veload a file</li> <li>Private files</li> <li>Flickr public</li> <li>Courses</li> <li>Dropbox</li> <li>OneDrive</li> </ul> |  | Attachment<br>Choose File<br>Save as<br>Author<br>Choose license | e No file chosen | Upload ti | ¢<br>his file    |   |      |      | tachme | ents: 2 |
|         |                                                                                                    |  |                                                                  |                  | /         |                  |   | <br> |      |        |         |

**STEP 5**: Select *'choose file'* and browse for your assignment. Once you have selected your file – Click on *'Upload this file.'* This will take you here:

|                  |                                        | Recent Modules 🗸 🔍 🇭 🔺 🗏 💥 😮 👫                                |
|------------------|----------------------------------------|---------------------------------------------------------------|
| SOLM000          |                                        |                                                               |
| File submissions |                                        | Maximum size for new files: Unlimited, maximum attachments: 2 |
|                  | □ □ ▲                                  |                                                               |
|                  | Final                                  |                                                               |
|                  | Accepted file types:<br>All file types |                                                               |
|                  | Save changes > Cancel >                |                                                               |

**STEP 6:** Click on *'save changes.'* This will direct you to the submissions page once again – you will have submitted your assignment with the Submission status being: 'Submitted For Grading'.

**\*\*HOWEVER please note**\*\* - you can now upload as many times as you want before the due date. Once the deadline has passed, you can no longer edit your assignment.

|                     |                                                                                                    | Recent Modules 🗸 🔍 🗩 🌲 🗉 💥 😮 🚽 |
|---------------------|----------------------------------------------------------------------------------------------------|--------------------------------|
| SUBMISSION STATUS   |                                                                                                    |                                |
| Attempt number      | This is attempt 1.                                                                                                    |                                |
| Submission status   | Submitted for grading                                                                                                    |                                |
| Grading status      | Not graded                                                                                                    |                                |
| Due date            | Tuesday, 3 September 2019, 5:00 PM                                                                                       |                                |
| Time remaining      | 22 mins 56 secs                                                                                                    |                                |
| Last modified       | Tuesday, 3 September 2019, 4:36 PM                                                                                       |                                |
| File submissions    | <ul> <li>↓ ● Final Assignment.docx</li> <li>⊗ Turnitin status: Queued</li> <li>↓</li> <li>Export to portfolio</li> </ul> | 3 September 2019, 4:36 PM      |
| Submission comments | Comments (0)                                                                                                    |                                |
| Edit submission >   | iission                                                                                                    | •                              |

## For those who wish to edit their submissions:

**STEP 7:** Click on *'Edit Submission'* on the bottom of the page. Clicking on it will take you back to the 'File Submission' area below where you can select the file you wish to remove.

|                                                                             |                                                                                                    | Recent Modules 🗸                                                                       | ۹ 🗩                        | •                  | E );                  | (?)                      | -1      |
|-----------------------------------------------------------------------------|----------------------------------------------------------------------------------------------------|----------------------------------------------------------------------------------------|----------------------------|--------------------|-----------------------|--------------------------|---------|
| SOLM000                                                                     |                                                                                                    |                                                                                        |                            |                    |                       |                          |         |
|                                                                             |                                                                                                    |                                                                                        |                            |                    |                       |                          |         |
| You have already submitted a paper to submission will be replaced and a new | o this assignment and a Similarity Report was gen<br>v report will be generated. After 3 resubmissions, y | erated for your submission. If you choos<br>you will need to wait 24 hours after a res | e to resubm<br>ubmission t | it your<br>o see a | paper, yo<br>new Simi | ur earlier<br>larity Rep | ort.    |
| File submissions                                                            |                                                                                                    | Maximum size for ne                                                                    | w files: Unlir             | nited r            | maximum               | attachme                 | ents: 2 |
|                                                                             |                                                                                                    | Buckfirth J22 for her                                                                  | wines. onin                | inced, i           |                       |                          |         |
|                                                                             | Files                                                                                                    |                                                                                        |                            |                    |                       |                          |         |
|                                                                             |                                                                                                    |                                                                                        |                            |                    |                       |                          |         |
|                                                                             | Final                                                                                                    |                                                                                        |                            |                    |                       |                          |         |
|                                                                             | All file types                                                                                            |                                                                                        |                            |                    |                       |                          |         |
|                                                                             | Save changes > Cancel >                                                                                   |                                                                                        |                            |                    |                       |                          |         |
|                                                                             |                                                                                                    |                                                                                        |                            |                    |                       |                          |         |

**STEP 8:** A box like the one below will appear. Click on *Delete*.

|                            |                |               |                      |    | < Q 🗩   |        | ) XK      | 8                    |        |
|----------------------------|----------------|---------------|----------------------|----|---------|--------|-----------|----------------------|--------|
| SOLM000                    | EDIT FINAL ASS | GIGNMENT.DOCX |                      |    |         |        | ×         |                      |        |
|                            | Download >     | Delete >      |                      |    |         |        |           |                      |        |
| You have alre submission w | Name           |               | Final Assignment.doc |    |         |        | ur<br>lai | earlier<br>rity Repo | ort.   |
| File subr                  | Author         |               |                      |    |         |        | at        | ttachmer             | nts: 2 |
|                            | Choose license |               | All rights reserved  | \$ |         |        | 1         |                      |        |
|                            | Path           |               | / 🗢                  |    |         |        |           |                      |        |
|                            |                |               |                      | U  | pdate 🗲 | Cancel | >         |                      |        |
|                            |                |               |                      |    |         |        | -1        |                      |        |
|                            |                |               |                      |    |         |        |           |                      |        |
|                            |                | Size 20.3KB   |                      |    |         |        | 1         |                      |        |
|                            |                |               |                      |    | _       | _      | _         |                      |        |
|                            |                |               |                      |    |         |        |           |                      |        |

**STEP 9:** Go through steps 4, 5 & 6 as shown above again upload the most up to date version of your file for submission.

### **Turnitin Report Guidance**

### What is Turnitin?

- Turnitin is a 'text matching' software.
- What we do is check your submissions against our database, and if there are instances where your writing is similar to, or matches against, one of our sources, we will flag this for your instructor to review.
- Our database includes billions of web pages: both current and archived content from the internet, a repository of works other students have submitted to Turnitin in the past, and a collection of documents, which comprises thousands of periodicals, journals, and publications.

**STEP 1:** It is important to know that it will take some time for you to access the Turnitin report. The report takes time to be generated. The timing could be from an hour to over a day. Please be patient.

- The status next to your file submission will state 'Turnitin Report: Queued.'

**STEP 2:** A Turnitin receipt will be sent to your QMUL email address as a confirmation that you've submitted your assignment.

**STEP 3:** To access your report, go onto the specific submission link and you'll find a percentage next to your file submission. That percentage is a similarity score.

Click on the 'blue pen' to access your Turnitin report.

### File submissions

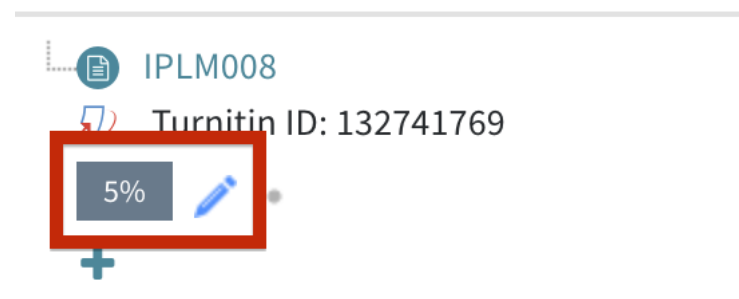

# Export to portfolio

**STEP 4:** This is a link that will take you to the written guide on how to interpret the Turnitin report: <a href="https://elearning.qmul.ac.uk/guide/interpreting-your-originality-report/">https://elearning.qmul.ac.uk/guide/interpreting-your-originality-report/</a>

Alternatively, you can watch a video on how to interpret your report: <a href="https://www.youtube.com/watch?v=1yYf8Aihndl&feature=youtu.be">https://www.youtube.com/watch?v=1yYf8Aihndl&feature=youtu.be</a>